# TIMECORE MANUAL

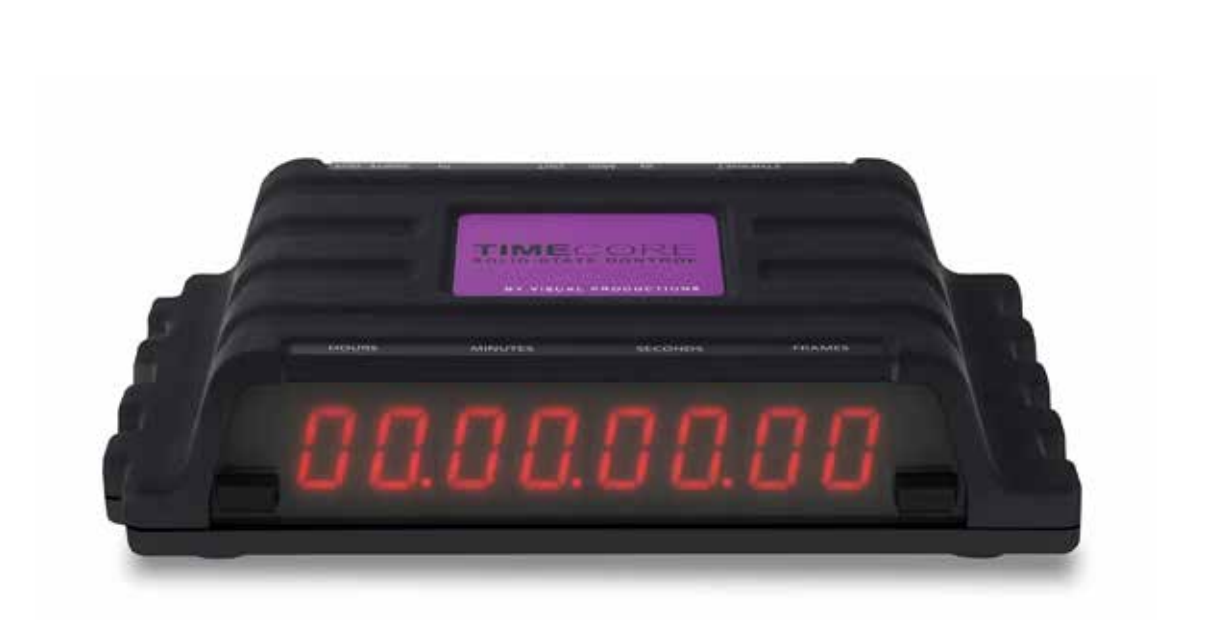

© VISUAL PRODUCTIONS BV

N

C

F

U

٦

۲

Ľ

J

WWW.VISUALPRODUCTIONS.NL

# Contents

| 1        | Introduction  | 5         |
|----------|---------------|-----------|
| <b>2</b> | Protocols     | 8         |
| 3        | Quickstart    | 11        |
| 4        | Setting up    | 16        |
| 5        | Network       | 18        |
| 6        | vManager      | 21        |
| 7        | Show Control  | <b>24</b> |
| 8        | Monitors      | 28        |
| 9        | Settings      | 30        |
| A        | opendices     | 36        |
| Α        | Templates     | 37        |
| в        | Trigger Types | 38        |
| С        | Task Types    | 46        |
| D        | API           | 52        |

©2014-2017 Visual Productions BV. All rights reserved.

No parts of this work may be reproduced in any form or by any means - graphic, electronic, or mechanical, including photocopying, recording, taping, or information storage and retrieval systems - without the written permission of the publisher.

While every precaution has been taken in the preparation of this document, the publisher and the author assume no responsibility for errors or omissions, or for damages resulting from the use of information contained in this document or from the use of programs and source code that may accompany it. In no event shall the publisher and the author be liable for any loss of profit or any other commercial damage caused or alleged to have been caused directly or indirectly by this document.

Due to the dynamic nature of product design, the information contained in this document is subject to change without notice. Revisions of this information or new editions may be issued to incorporate such changes.

Products that are referred to in this document may be either trademarks and/or registered trademarks of the respective owners. The publisher and the author make no claim to these trademarks.

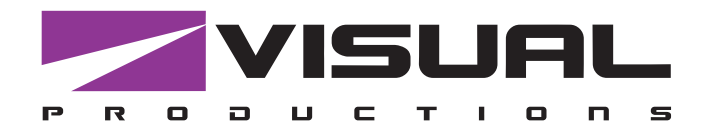

# CE

# **Declaration of Conformity**

We, manufacturer Visual Productions BV, herby declare under sole responsibility, that the following device:

#### TimeCore

Conforms to the following EC Directives, including all amendments: EMC Directive 2004/108/EG

And the following harmonized standards have been applied: NEN-EN-IEC 61000-6-1:2007 NEN-EN-IEC 61000-6-3:2007

Full name and identification of the person responsible for product quality and accordance with standards on behalf of the manufacturer

Date: May 8th, 2017 Place: Haarlem, The Netherlands

ing. Maarten Engels Managing Director Visual Productions BV

VISUAL PRODUCTIONS BV IZAAK ENSCHEDEWEG 38A NL-2031CR HAARLEM THE NETHERLANDS TEL +31 (0)23 551 20 30 WWW.VISUALPRODUCTIONS.NL INFO@VISUALPRODUCTIONS.NL ABN-AMRO BANK 53.22.22.261 BIC ABNANL2A IBAN NL18ABNA0532222261 VAT NL851328477B01 COC 54497795

# Chapter 1 Introduction

The TimeCore is a solid-state device for handling timecode. It is intended to be used for entertainment shows at events, concerts, festivals and in themed environments. The TimeCore will help in keeping the various show elements like sound, lighting, video, laser and special FX synchronised.

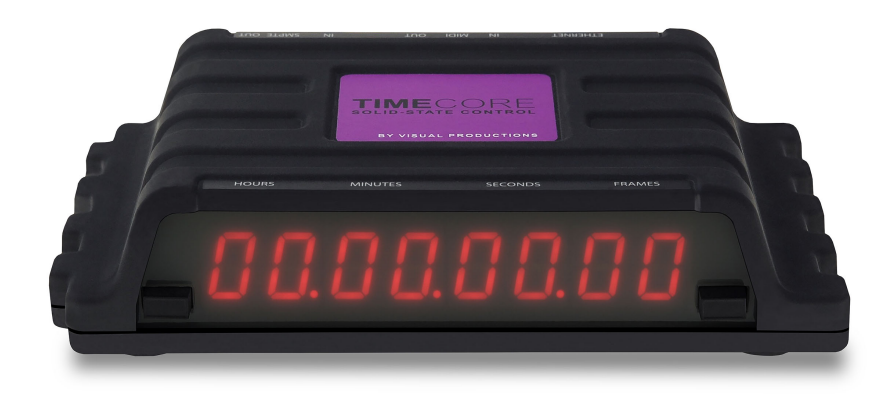

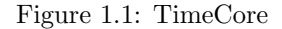

The TimeCore can generate timecode, it can convert it between different protocols and it can display any received timecode on its display. The unit features inbuilt web-server; this web-interface allows the user to configure the unit. The web-interface also enables other non-timecode protocols like UDP, OSC and sACN to be linked to certain timecode events. The TimeCore can be the bridge between timecode and other non-timecode show equipment such as video players, relays and dimmers.

The TimeCore features a rich suite of protocols that include the two most popular timecodes in show business SMPTE and MTC. Furthermore, it has Art-Net timecode implemented, which has the advantage of being network-based.

This document discusses setting up the device and programming its internal software functions.

#### 1.1 Features

The feature set of the TimeCore includes:

- Ethernet port
- Programming via web-interface
- $\bullet$  SMPTE
- MTC
- MIDI, MSC, MMC
- OSC, UDP, TCP
- Art-Net (data & timecode)
- $\bullet\,$  sACN
- Large 7-segment LED display
- 2x user-definable push-button
- 9-24V DC 500mA (PSU included)
- Power over Ethernet (class I)
- Desktop or DIN Rail mounted (optional adapter)
- Operating temperature -20C to +50C (-4F to 122F)
- Compliance EN55103-1 EN55103-2
- Bundled with vManager and Kiosc software

#### 1.2 What's in the box?

The TimeCore packaging contains the following items (see figure 1.2):

- $\bullet\,$  Info card
- TimeCore
- Power supply (inc. internation plug set)

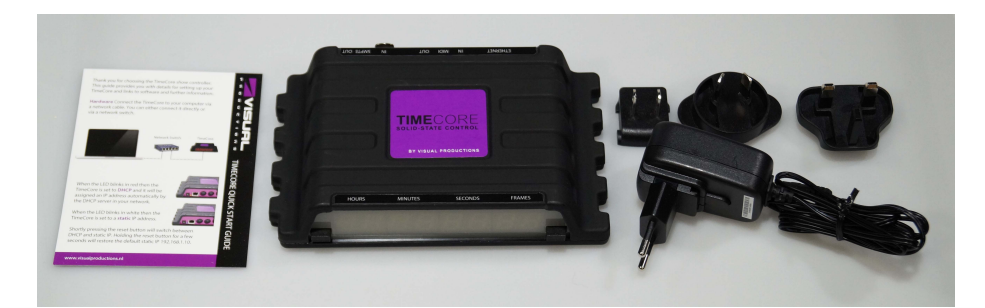

Figure 1.2: TimeCore box contents

#### **1.3** Saving data to memory

This manual will describe how to configure the TimeCore and program actions tasks, etc. The unit's web-interface is used for editing these kinds of elements. When changes are made, these changes are directly stored in the RAM memory of the TimeCore and the programming will directly influence the behaviour of the unit. RAM memory is, however, volatile and its content will be lost through a power cycle. For this reason the TimeCore will copy any changes in the RAM memory to its onboard flash memory. Flash memory retains its data even when not powered. The TimeCore will load all its data back from the flash memory upon startup.

This memory copy process is conducted automatically by the TimeCore and should not be of any concern of the user. One point of consideration is, however, that after making a change the unit should be given time to perform the copy to flash. As a rule of thumb, <u>do not disconnect the power from the device</u> within 30 seconds from making a programming change.

#### 1.4 Further Help

If, after reading this manual, you have further questions then please consult the online forum at http://forum.visualproductions.nl for more technical support.

## Chapter 2

# Protocols

The TimeCore is fitted with several communication ports and supports various protocols. This chapter describes these protocols and to which extent they are implemented in the TimeCore

#### 2.1 SMPTE

SMPTE is timecode signal which can be used to synchronise audio, video, lighting and other show equipment. The TimeCore supports receiving and transmitting SMPTE that is transferred as an audio signal, also know as LTC timecode.

#### 2.2 MIDI

The MIDI protocol is intended for inter-connecting musical devices such as synthesisers and sequencers. Furthermore, this protocol is also very suitable to send triggers from one device to another and is often used to synchronise audio, video and lighting equipment. There is also a large collection of MIDI control surfaces available; user-interface consoles with knobs, (motorised-)faders, rotary-encoders, etc.

The TimeCore is fitted with a MIDI input and MIDI output port. It supports receiving and sending MIDI messages like NoteOn, NoteOff, ControlChange and ProgramChange.

#### 2.2.1 MTC

MIDI Timecode (MTC) is the timecode signal which is embedded into MIDI. The TimeCore supports receiving and transmitting MTC. It is not recommended to combine the use of MTC with ordinary MIDI as MTC consumes the bandwidth of the MIDI connection.

#### 2.2.2 MMC

MIDI Machine Control (MMC) is part of the MIDI protocol. It defines special messages for controlling audio equipment such as multi-track recorders. The

TimeCore supports the sending of MMC commands; please refer to page 47.

#### 2.2.3 MSC

MIDI Show Control (MSC) is an extension of the MIDI protocol. It comprises of commands for synchronising show equipment like lighting, video and audio devices. The TimeCore supports sending MSC commands; please refer to page 48.

#### 2.3 Art-Net

The Art-Net protocol primarily transfers DMX-512 data over Ethernet. The high bandwidth of an Ethernet connection allows Art-Net to transfer up to 256 universes. The data sent out for Art-Net does put a certain load on the network, therefore it is recommended to disable Art-Net when not in use.

Additional to transmitting DMX-512 data, Art-Net can also be used for transferring timecode information for equipment synchronisation.

The TimeCore supports sending and receiving of Art-Net timecode as well as Art-Net data.

#### 2.4 sACN

The streaming Architecture of Control Networks (sACN) protocol uses a method of transporting DMX-512 information over TCP/IP networks. The protocol is specified in the ANSI E1.31-2009 standard.

The sACN protocol supports multi-cast in order to take efficient use of the network's bandwidth.

The TimeCore supports sending and receiving of one sACN universe.

#### 2.5 TCP

The Transmission Control Protocol (TCP) is a core protocol of the Internet Protocol Suite. It is used for its reliable, ordered and error checked delivery of a stream of bytes between applications and hosts over IP networks. It is considered 'reliable' because the protocol itself checks to see if everything that was transmitted was delivered at the receiving end. TCP allows for the retransmission of lost packets, thereby making sure that all data transmitted is received.

The TimeCore supports reception of TCP message.

#### 2.6 UDP

User Datagram Protocol (UDP) is a simple protocol for sending messages across the network. It is supported by various media devices like video projectors and Show Controllers. It does not incorporate error checking, therefor it is faster than TCP but less reliable.

There are two ways how to have the TimeCore respond to incoming UDP messages. The API (see page 53) makes typical TimeCore functions available through UDP. Furthermore, custom messages can be programmed in the Show Control page (see page 24). This is also the place where to program outgoing UDP messages.

#### 2.7 OSC

Open Sound Control (OSC) is a protocol for communicating between software and various multi-media type devices. OSC uses the network to send and receive messages, it can contain MIDI and custom information. There are apps available for creating custom-made user interfaces on iOS (iPod, iPhone, iPad) and Android. These tools allow to program fool-proof user-interfaces for controlling the device. E.g. TouchOSC from http://hexler.net/software/touchosc. There is a TouchOSC layout available from http://www.visualproductions. nl/products/quadcore.html that is configured to control the Playbacks of the TimeCore.

There are two ways how to have the TimeCore respond to incoming OSC messages. Firstly, the API (see page 52) makes typical TimeCore functions available through OSC. Secondly, custom messages can be programmed in the Show Control page (see page 24).

#### 2.8 DHCP

The Dynamic Host Configuration Protocol (DHCP) is a standardised network protocol used on Internet Protocol (IP) networks for dynamically distributing network configuration parameters, such as IP addresses.

The TimeCore is a DHCP client.

# Chapter 3

# Quickstart

This chapter provides step by step tutorials on how to program your TimeCore for some typical tasks:

- SMPTE Generator
- SMPTE Display
- MTC to Art-Net Converter

#### 3.1 SMPTE Generator

This tutorial shows how to use the TimeCore to generate timecode and send it out via SMPTE.

1. Setup network and connections

Connect the TimeCore and the computer to a network with DHCP server.

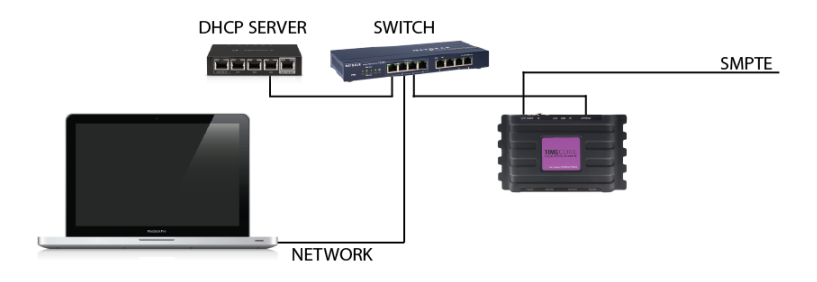

#### 2. Discover the TimeCore

Install and run the vManager software to detect the TimeCore on the network. Select the unit in vManager and press the 'Browse' button.

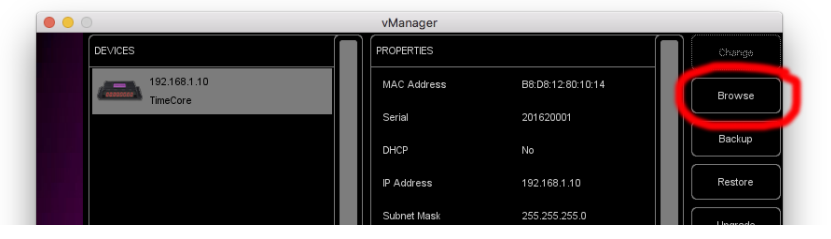

#### 3. Add template

Go to the Show Control page and select the 'Buttons ->Timecode' template. Press the 'Add >>' button in the lower left corner of the screen.

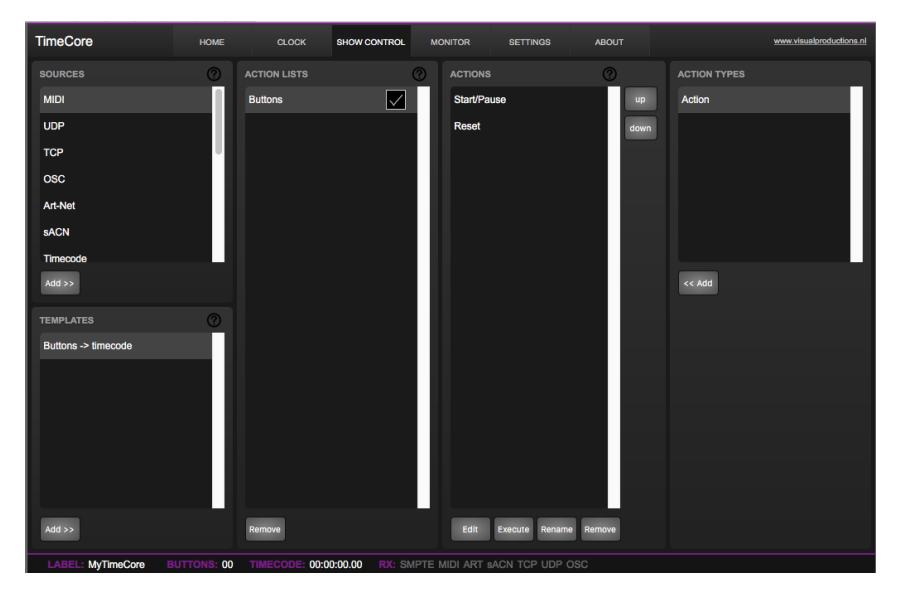

#### 4. Configure timecode input

Go to the TimeCore Settings page and set the timecode input to 'Internal'.

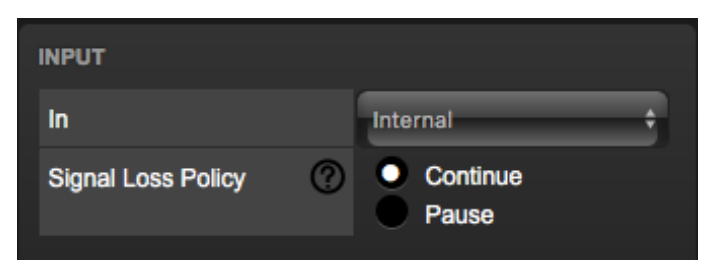

5. Configure timecode output

Go to the TimeCore Settings page and enable SMPTE in the timecode output.

| Ουτρυτ  |        | enable | active<br>during<br>pause (?) |
|---------|--------|--------|-------------------------------|
| SMPTE   | 25 FPS | - ÷ 🗸  |                               |
| мтс     | 25 FPS | ÷      |                               |
| Art-Net | 25 FPS | ÷      |                               |
|         |        |        |                               |

Pressing the left push-button will now start the timecode.

#### 3.2 SMPTE Display

This example sets up the TimeCore to receive SMPTE and display the timecode on its display:

1. Setup network and connections

Connect the TimeCore and the computer to a network with DHCP server.

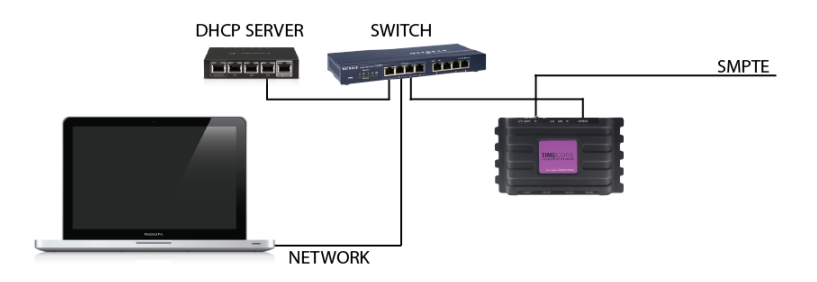

#### 2. Discover the TimeCore

Install and run the vManager software to detect the TimeCore on the network. Select the unit in vManager and press the 'Browse' button.

|              | vManager    |                   |         |
|--------------|-------------|-------------------|---------|
| DEVICES      | PROPERTIES  |                   | Change  |
| 192.168.1.10 | MAC Address | B8:D8:12:80:10:14 | Browse  |
| TimeCore     | Serial      | 201620001         |         |
|              | DHCP        | No                | Backup  |
| Den al       | IP Address  | 192.168.1.10      | Restore |
|              | Subnet Mask | 255.255.255.0     |         |

3. Configure timecode input

Go to the TimeCore Settings page and set the timecode input to 'SMPTE'.

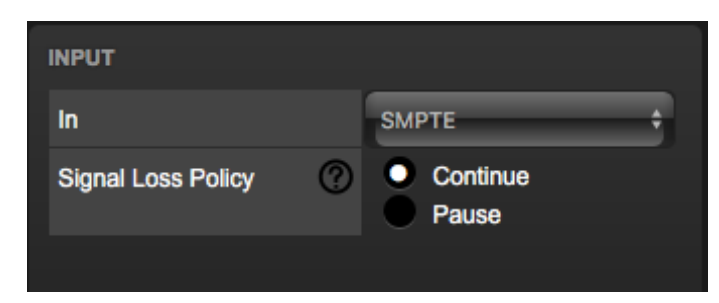

The TimeCore will now show the received SMPTE timecode on the display.

#### 3.3 MTC to Art-Net Converter

This example show how to use the TimeCore to convert MIDI timecode to Art-Net timecode:

1. Setup network and connections

Connect the TimeCore and the computer to a network with DHCP server.

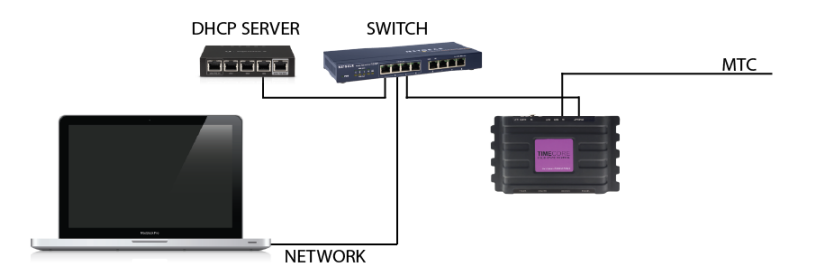

2. Discover the TimeCore

Install and run the vManager software to detect the TimeCore on the network. Select the unit in vManager and press the 'Browse' button.

|                          | vManager    |                   |         |
|--------------------------|-------------|-------------------|---------|
| DEVICES                  | PROPERTIES  |                   | Change  |
| 192.168.1.10<br>TimeCore | MAC Address | B8:D8:12:80:10:14 | Browse  |
|                          | Serial      | 201620001         |         |
|                          | DHCP        | No                | Backup  |
|                          | IP Address  | 192.168.1.10      | Restore |
|                          | Subnet Mask | 255.255.255.0     |         |

3. Configure timecode input

Go to the TimeCore Settings page and set the timecode input to 'MTC'.

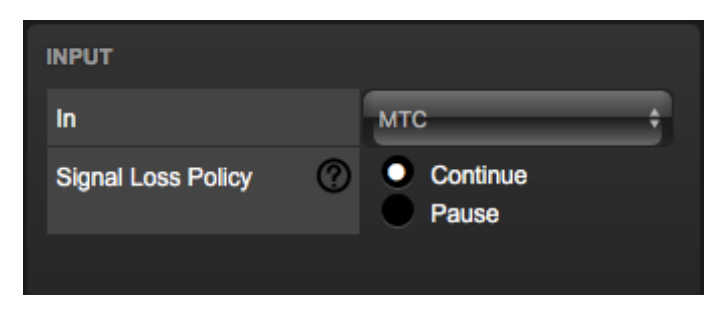

4. Configure timecode output

Go to the TimeCore Settings page and enable Art-Net in the timecode output.

| OUTPUT  |        | enable | active<br>during |
|---------|--------|--------|------------------|
| SMPTE   | 25 FPS | •      |                  |
| мтс     | 25 FPS | ÷ 🗌    |                  |
| Art-Net | 25 FPS | -      |                  |

The TimeCore will now convert the incoming MTC to Art-Net.

# Chapter 4

# Setting up

This chapter discusses how to set up the TimeCore.

#### 4.1 Mounting

The device can be placed desktop or it can be DIN Rail mounted. The device is prepared for DIN Rail mounting by using the 'DIN rail holder TSH 35' from Bopla (Product no. 22035000).

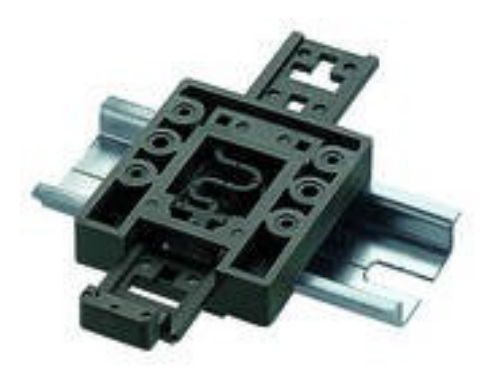

Figure 4.1: Bopla DIN rail adapter

This adapter is - amongst others - available from:

- Farnell / Newark (order code 4189991)
- Conrad (order code 539775 89)
- Distrelec (order code 300060)

#### 4.2 Kensington Lock

The device can be secured by using a Kensington style laptop lock.

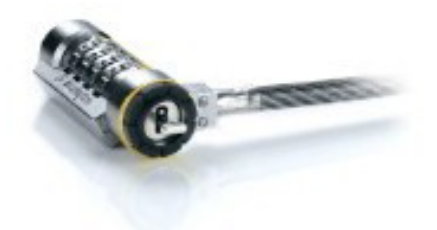

Figure 4.2: Kensington lock

#### 4.3 Power

The TimeCore requires a DC power supply between 9 and 24 Volt with a minimum of 500mA. The 2,1 mm DC connector is center-positive. The TimeCore is also Power-over-Ethernet (PoE) enabled. It requires PoE Class I.

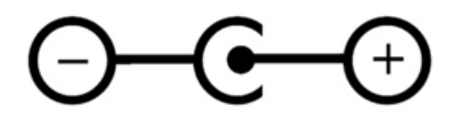

Figure 4.3: DC polarity

# Chapter 5 Network

The TimeCore is a network capable device. A network connection between between a computer and the unit is required to configure and program the TimeCore, however, once the device is programmed then it is not necessary anymore for the TimeCore to be connected to an Ethernet network.

There are multiple arrangements possible for connecting the computer and the TimeCore. They can be connected peer-to-peer, via a network switch or via Wi-Fi. Figure 5.1 illustrates these different arrangements.

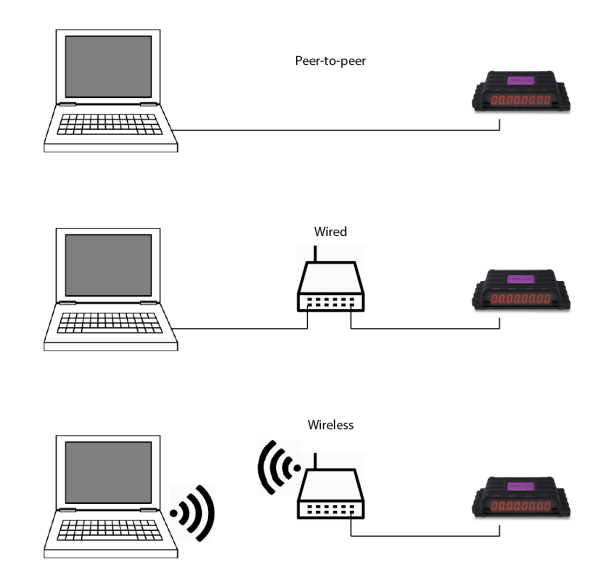

Figure 5.1: Network arrangements

The Ethernet port on the TimeCore is auto-sensing; it does not matter whether a cross or straight network-cable is being used.

#### 5.1 IP Address

The TimeCore supports both static IP addresses and automatic IP addresses. By default, the TimeCore is set DHCP in which it will be automatically assigned an IP address by the DHCP server in the network. The 'DHCP server' is typically part of the router's functionality.

Static IP addresses are useful when there is no DHCP server in the network, for instance when there is a direct peer-to-peer connection between a TimeCore and a computer. It is also useful in permanent installations where the IP address of the TimeCore is known by other equipment and therefor should not change. When using DHCP there is always the risk of automatically being given a new IP address in the event that the DHCP server is replaced. When using static IP addresses make sure that all equipment on the network have unique IP addresses.

The TimeCore's LED helps to determine which kind of IP address is set. The LED will indicate red when using DHCP and it will indicate white in the case of a static IP address.

There are three ways to change the IP address setting of the TimeCore.

- vManager can be used to detect a TimeCore on the network. Once found, the vManager software (figure chapter 6) allows for changing the IP address, subnet mask and DHCP settings.
- If the IP address is already known then browsing to this address using the computer's browser will show the TimeCore's **web-interface**. The Settings page on this web-interface enables changing the IP address, subnet mask and DHCP settings.
- By briefly pressing the **reset button** on the device it toggles between static and automatic IP addresses. By pressing and holding the reset button (see figure 5.2) on the device for 3 seconds, it will reconfigure the unit to the factory default IP address and subnet mask. No other settings will be changed. The default IP address is 192.168.1.10 with the subnet mask set to 255.255.255.0.

#### 5.2 Access via Internet

The TimeCore can be accessed through the Internet. There are two ways to achieve this: Port-Forwarding and VPN.

- **Port-Forwarding** Is relatively easy to setup in the router. Each router is different so it is advised to consult the router's documentation (sometimes it is revered to as NAT or Port-Redirecting). Please note that port forwarding is not secure, since anybody could access the TimeCore this way.
- Accessing via a **Virtual Private Network** (VPN) tunnel requires more setup efforts, also the router needs to support the VPN feature. Once set

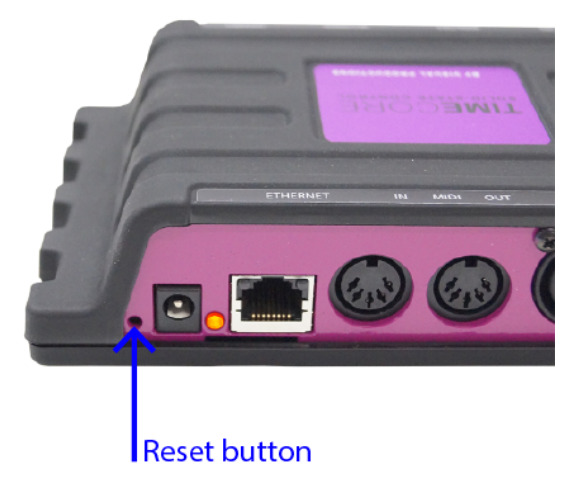

Figure 5.2: Reset button

up, this is a very secure way to communicate with the TimeCore. A VPN is a network technology that creates a secure network connection over a public network such as the Internet or a private network owned by a service provider. Large corporations, educational institutions, and government agencies use VPN technology to enable remote users to securely connect to a private network. For further information about VPN please refer to http://whatismyipaddress.com/vpn.

## Chapter 6

# vManager

A free-of-charge software tool called vManager has been developed to manage the devices. This tool is available on Microsoft Windows, MacOS and Ubuntu Linux via the Visual Productions website. vManager allows for:

- Setup the IP address, subnet mask, router and DHCP
- Backup and restore the device's internal data and settings
- Perform firmware updates
- Set the real-time clock of the TimeCore (The computer's date and time will be used)
- Identify a specific device (in a multi device set-up) by blinking its LED
- Revert to factory defaults

The following section explain the buttons in the vManger, as seen in figure 6.1.

#### 6.1 Backup

Backups of all the programming data inside the device can be made. This backup file (an XML) is saved on the computer's hard-disk and can be easily transferred via e-mail or USB stick. The data of the backup can be restored via the Restore button.

The backup files created by vManager can be found at the following locations:

| Microsoft Windows | $\label{eq:username} $$ Users [username] Occuments Visual Productions Common Backups $$ Occuments Visual Productions (Common Visual Productions) $$ Occuments (Visual Productions) $$ Occuments (Visual Productin$ |
|-------------------|----------------------------------------------------------------------------------------------------|
| MacOS             | /Users/[username]/Visual Productions/Common/Backups                                                                                                    |
| Ubuntu Linux      | /home/[username]/Visual Productions/Common/Backups                                                                                                    |

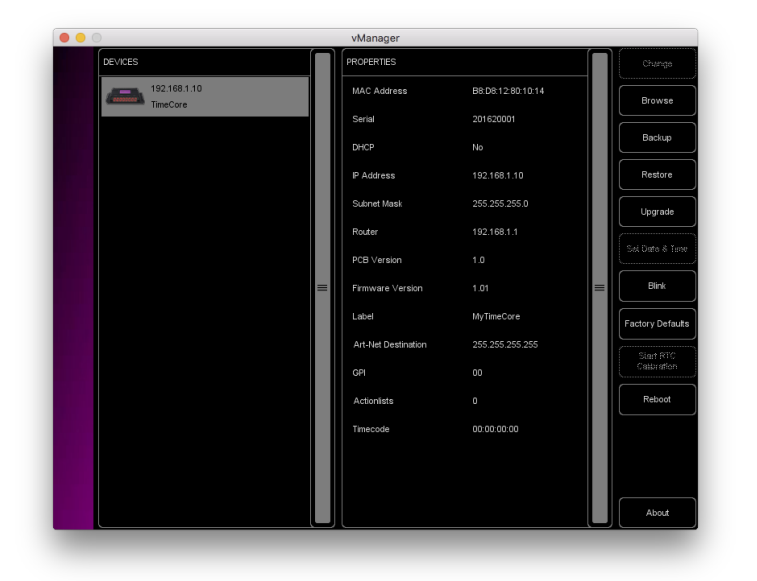

Figure 6.1: vManager

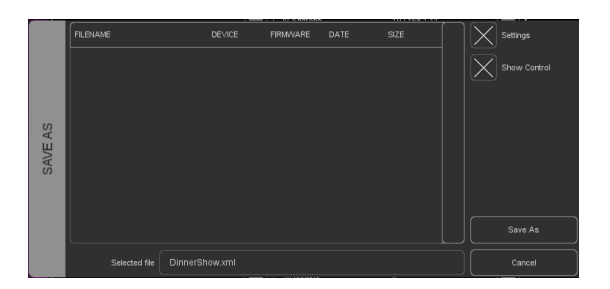

Figure 6.2: Creating a backup

#### 6.2 Upgrade Firmware

To upgrade the firmware, first select the device and press the Upgrade Firmware button. The dialogue allows for selecting from the list of firmware versions available.

|        | FIRMWARE | VERSION | DATE       | SIZE  |  |
|--------|----------|---------|------------|-------|--|
| Щ      |          |         |            |       |  |
| MWAF   |          |         |            |       |  |
| r firi | loCore   | 1.39    | 2017-04-13 | 351kB |  |
| ILECI  |          |         |            |       |  |
| S      |          |         |            |       |  |
|        |          |         |            |       |  |

Figure 6.3: Firmware upgrade

Warning: Make sure the power to the device is not interrupted during the upgrade process.

#### 6.3 Set Date & Time

The computer's date and time can be quickly copied to the TimeCore by selecting a device and clicking the Set Date & Time button. Not all Visual Productions devices feature an internal clock.

#### 6.4 Blink

The device's LED can be set to blink fast for identifying the particular unit amongst multiple devices. The blinking is enabled by double-clicking on a device in the Devices list or by selecting a device and then clicking the Blink button.

#### 6.5 Factory Defaults

All the user data like cues, tracks and actions are stored on the memory. They will be completely erased and all settings will reverted to their defaults by pressing the Factory Defaults button. This action does not affect the device's IP settings.

# Chapter 7 Show Control

The TimeCore can interact with the outside world; it can receive messages and values through various protocols and it can send out many protocols. It is possible to automate the TimeCore by having it respond automatically to incoming signals. An example of this would be to start the timecode upon receiving a specific UDP network message. The Show Control page (See figure 7.1) enables this kind of programming to be made.

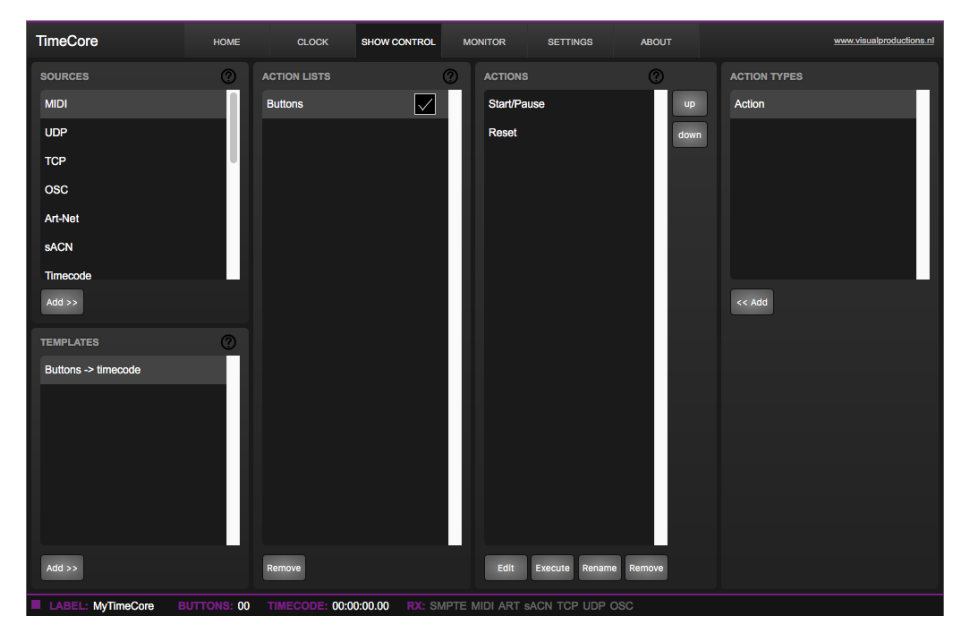

Figure 7.1: Show Control page

The Show Control page presents a system of 'actions'. A signal that the TimeCore needs to respond to or perhaps convert into some other signal, needs to be expressed in an actions. With the exception of converting timecode protocols; this can be done in the Settings page (see page 30). Before programming actions please consider the Show Control structure in figure 7.2.

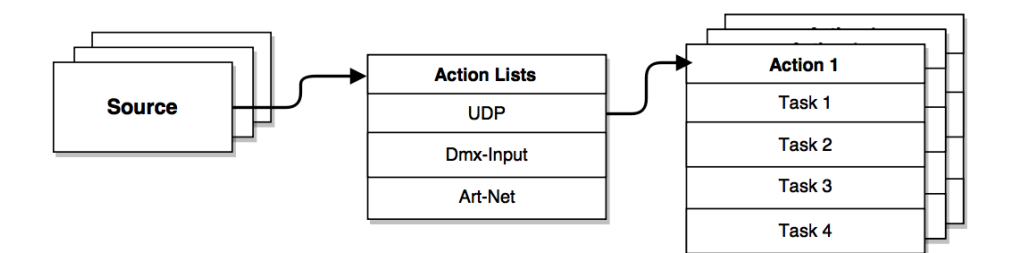

Figure 7.2: Show Control structure

The TimeCore is capable of listening to various protocols. These available protocols are listed in Sources, however, the TimeCore can only actively listen to 8 protocols at once. The active protocols are listed in 'Action Lists'. Each action list can contain actions. Within a protocol/source each individual signal requires its own action. For example, when listening to channel 1 and 2 on the incoming Art-Net, the Art-Net actionlist needs two actions; one for each channel.

Inside the action we define the trigger and tasks. The trigger specifies for which signal to filter. In the above Art-Net example the trigger would be set to 'channel 1' and 'channel 2' respectively. The tasks determine what the TimeCore will do when this action is triggered. Several tasks can be placed in the action. There are tasks available for a wide range of TimeCore features and external protocols. Task types are detailed in Appendix C on page 46.

Please consult the API appendix on page 52 before implementing incoming OSC or UDP messages; the API already exposes typical functionality through OSC and UDP and therefor it might not be necessary to implement custom messages.

#### 7.1 Sources and Actionlists

The Sources listing presents all protocols that the TimeCore is capable of receiving. It also includes internal features that can create events that can be used for triggering actions, such as the Randomizer. These sources are available, however, they will only be actively listened to once moved to the actionlist table.

| Buttons       | One of the two buttons is pressed                                                                                                    |
|---------------|----------------------------------------------------------------------------------------------------|
| MIDI          | MIDI messages                                                                                                    |
| UDP           | UDP network messages                                                                                                    |
| TCP           | TCP network messages                                                                                                    |
| OSC           | OSC network message                                                                                                    |
| DMX Input     | DMX received on one or more of the DMX ports (switch port to input in the settings page)                                                                                                    |
| Art-Net       | Art-Net DMX data                                                                                                    |
| sACN          | sACN DMX data                                                                                                    |
| Timecode      | Timecode signal, specify the incoming timecode protocol on the Settings page.                                                                                                    |
| Touch Screen  | Triggers from VisualTouch. For each Action various<br>controls can be chosen such as buttons and sliders, colour<br>picker etc. The order of the actions will control the<br>arrangement in VisualTouch.                                                                                                    |
| Randomiser    | The randomiser can generate a random number                                                                                                    |
| System        | Events such as 'Power on'                                                                                                    |
| Variable      | The Variable source works in combination with the variable<br>task (For more information about the Variable task please<br>refer to Task Types). The Variable task will set a value of<br>which an enabled actionlist type with Variable as Source<br>will use as a trigger. The TimeCore will keep the values of<br>the 8 variables even after shut down so long as the RTC<br>battery is not empty. |
| Timer         | There are 4 internal timers in the TimeCore. An event will<br>be raised when a timer expires. Timers are set and<br>activated by the Timer tasks.                                                                                                    |
| Actionlist    | Events such as 'Power on'                                                                                                    |
| User List 1-4 | These actionlists will never trigger an event, however, they are useful for advanced programming.                                                                                                    |

actionlists can be temporarily suspended by disabling their checkbox in the Show Control page. There is also a task available to automate changing the state of this checkbox.

#### 7.2 Actions

Actions are executed when a certain signal is received. This signal is defined by the trigger. A trigger is always relative to the actionlist the action belongs to. For example, when the trigger-type is set to 'Channel' then it refers to a single sACN channel if the action is placed inside a 'sACN' actionlist and it means a single Art-Net channel if the action resides in an Art-Net actionlist. A trigger is determined by the trigger-type, trigger-value and trigger-flank fields. Although these fields are not applicable for all actionlists and are therefor sometimes omitted in the web GUI. The trigger-type field specifies what kind of signal the action will be triggered by. For example, when making an action in the Button list there is the choice between 'Short press' and 'Long press' trigger-types.

In some actionlists actions do also need to specify the trigger-flank. The flank further specifies the value that the signal should have before triggering the action. For example, when an action is triggered from a Touch Screen list and it is linked to a button in the VisualTouch software, the flank will determine whether to trigger only when the button goes down or only when it goes up. Appendix B provides an overview of the available trigger-types.

An actionlist can have up to 48 actions, system-wide there is a maximum of 64 actions.

#### 7.3 Tasks

Tasks are added to an action in order to specify what to do when it gets executed. Up to 8 tasks can be included in an action, systemwide there is a maximum of 128 tasks. The tasks are executed in the order of the list. There is a wide selection of tasks available to choose from, they include altering any of the internal software features like playbacks and recorder but also sending out messages through any of the supported protocols. The tasks are organised in categories. Once a task is chosen from these categories each task allows for further choice between several 'Features' and 'Functions'. Tasks contain up to two parameters that might be required for its execution.

A task can be tested by selecting it and pressing the 'execute' button in the action-edit dialog. The complete action can also be tested; go to the Show Control page, select the action and press the 'execute' button.

Appendix A provides a detailed overview of the available tasks, features, functions and parameters.

#### 7.4 Templates

The Show Control page presents a list of templates. A template is a set of actionlists, actions and task. These templates configure the TimeCore to perform typical functions; for example convert start and stop the internal timecode by pressing the front push-buttons. The templates thus save time; otherwise actions should have been set up manually. They can also function as a guide to soften the learning curve on actions; a lot can be learned from adding a template and then exploring the actions and tasks it created. Please note that some templates require settings to changed in the settings page.

# Chapter 8

# Monitors

This page allows the user to inspect the incoming and outgoing data, both DMX-type data (See figure 8.1) as well as control messages (See figure 8.2). Monitoring incoming and outgoing data can help the user troubleshoot during programming.

| īme( | Con | Ð   |     |     |     |     | юме |     |     |     |     |     |     |     |     | м   | ONITO | R   |     |     |     |     |     |     |     |       |     |     |       |     |     | isualproductio |
|------|-----|-----|-----|-----|-----|-----|-----|-----|-----|-----|-----|-----|-----|-----|-----|-----|-------|-----|-----|-----|-----|-----|-----|-----|-----|-------|-----|-----|-------|-----|-----|----------------|
|      | мо  | 1   |     |     | тср |     |     | U   | IDP |     |     | os  | •   |     |     |     |       |     |     |     |     |     |     |     |     | et In |     | 1   | ACN I | •   |     | Output         |
| 001  | 002 | 003 | 004 | 005 | 006 | 007 | 008 | 009 | 010 | 011 | 012 | 013 | 014 | 015 | 016 | 017 | 018   | 019 | 020 | 021 | 022 | 023 | 024 | 025 | 026 | 027   | 028 | 029 | 030   | 031 | 032 |                |
|      |     |     |     |     |     |     |     |     |     |     |     |     |     |     |     |     |       |     |     |     |     |     |     |     |     |       |     |     |       |     |     |                |
|      |     |     |     |     |     |     |     |     |     |     |     |     |     |     |     |     |       |     |     |     |     |     |     |     |     |       |     |     |       |     |     | Dec            |
|      |     |     |     |     |     |     |     |     |     |     |     |     |     |     |     |     |       |     |     |     |     |     |     |     |     |       |     |     |       |     |     |                |
|      |     |     |     |     |     |     |     |     |     |     |     |     |     |     |     |     |       |     |     |     |     |     |     |     |     |       |     |     |       |     |     |                |
|      |     |     |     |     |     |     |     |     |     |     |     |     |     |     |     |     |       |     |     |     |     |     |     |     |     |       |     |     |       |     |     |                |
|      |     |     |     |     |     |     |     |     |     |     |     |     |     |     |     |     |       |     |     |     |     |     |     |     |     |       |     |     |       |     |     |                |
|      |     |     |     |     |     |     |     |     |     |     |     |     |     |     |     |     |       |     |     |     |     |     |     |     |     |       |     |     |       |     |     |                |
|      |     |     |     |     |     |     |     |     |     |     |     |     |     |     |     |     |       |     |     |     |     |     |     |     |     |       |     |     |       |     |     |                |
|      |     |     |     |     |     |     |     |     |     |     |     |     |     |     |     |     |       |     |     |     |     |     |     |     |     |       |     |     |       |     |     |                |
|      |     |     |     |     |     |     |     |     |     |     |     |     |     |     |     |     |       |     |     |     |     |     |     |     |     |       |     |     |       |     |     |                |
|      |     |     |     |     |     |     |     |     |     |     |     |     |     |     |     |     |       |     |     |     |     |     |     |     |     |       |     |     |       |     |     |                |
|      |     |     |     |     |     |     |     |     |     |     |     |     |     |     |     |     |       |     |     |     |     |     |     |     |     |       |     |     |       |     |     |                |
|      |     |     |     |     |     |     |     |     |     |     |     |     |     |     |     |     |       |     |     |     |     |     |     |     |     |       |     |     |       |     |     |                |

Figure 8.1: Art-Net Monitor page

| TimeCore           |                 |                           | MONITOR SETTINGS          |            | www.visualproduction |
|--------------------|-----------------|---------------------------|---------------------------|------------|----------------------|
| MIDI               | TCP UDP         | osc                       |                           | Art-Net In | sACN In Output       |
|                    |                 |                           |                           |            |                      |
|                    |                 |                           |                           |            |                      |
| 192.168.1.249:8000 | /button4        | Off                       |                           |            |                      |
| 192.168.1.250:8000 | /led4           |                           |                           |            |                      |
| 192.168.1.249.8000 | /button4        |                           |                           |            |                      |
| 192.168.1.249:8000 | /button1        | Off                       |                           |            |                      |
| 192.168.1.250:8000 | /led1           |                           |                           |            |                      |
| 192.168.1.249.8000 | /button1        |                           |                           |            |                      |
| 192.168.1.249.8000 | /button4        |                           |                           |            |                      |
| 192.168.1.250:8000 | /led4           |                           |                           |            |                      |
| 192.168.1.249:8000 | /button4        |                           |                           |            |                      |
| 192.168.1.249:8000 | /button4        |                           |                           |            |                      |
|                    |                 |                           |                           |            |                      |
|                    |                 |                           |                           |            |                      |
|                    |                 |                           |                           |            |                      |
|                    |                 |                           |                           |            |                      |
|                    |                 |                           |                           |            |                      |
|                    |                 |                           |                           |            |                      |
|                    |                 |                           |                           |            |                      |
| LAREL Mr. Decore   | BUTTONS: 00 TIM | ECODE: 00:00:00 00 RX: SM | IPTE MIDLART SACN TOP LID | P.080      |                      |

Figure 8.2: OSC Monitor page

# Chapter 9

# Settings

The TimeCore's settings are organised into sections, see the Settings page figure 9.1. This chapter will discuss each section.

| TimeCore                              | HOME                          | CLOCK | SHOW CONTROL MON                                  | IITOR                              | SETTINGS                     | ABOUT                                                       |      | www                                                   | visualproductions.nl |
|---------------------------------------|-------------------------------|-------|---------------------------------------------------|------------------------------------|------------------------------|-------------------------------------------------------------|------|-------------------------------------------------------|----------------------|
| GENERAL<br>Label<br>Blink             | MyTimeCore                    |       | IP<br>IP address<br>Subnet mask<br>Router<br>DHCP | 192.168.1<br>255.255.<br>192.168.1 | 1.142<br>255.0<br>1.254      | BUTTONS                                                     | eft  | Ri                                                    | ght                  |
| INPUT<br>In<br>Signal Loss Policy (?) | Internal<br>Continue<br>Pause | •     | SMPTE 25 FPS   MTC 30 FPS   Art-Net 25 FPS        | ena<br>+                           | able during<br>pause ?       | OSC<br>Port<br>Out IP 1<br>Out IP 2<br>Out IP 3<br>Out IP 4 | 8000 | Forward ?<br>0.0.0.0<br>0.0.0.0<br>0.0.0.0<br>0.0.0.0 |                      |
| TCP Port<br>UDP Port                  | 7000<br>7000                  |       | ART-NET<br>Sub.Uni<br>Destination IP (?)          | input<br>2.5<br>255.255.           | output (2)<br>off<br>255-255 | SACN<br>Universe                                            |      | input<br>23                                           | output ⑦             |

Figure 9.1: Settings page

#### 9.1 General

You can change the TimeCore's label. This label can be used to distinguish the unit in a set-up with multiple devices. By enabling the 'Blink' checkbox the device's LED will blink to help to identify it amongst multiple devices.

| GENERAL |            |  |  |  |  |  |  |  |  |
|---------|------------|--|--|--|--|--|--|--|--|
| Label   | MyTimeCore |  |  |  |  |  |  |  |  |
| Blink   |            |  |  |  |  |  |  |  |  |
|         |            |  |  |  |  |  |  |  |  |
|         |            |  |  |  |  |  |  |  |  |
|         |            |  |  |  |  |  |  |  |  |

Figure 9.2: General Settings

#### 9.2 IP

The IP fields are for setting up the IP address and subnet mask of the TimeCore. The 'Router' field is only required when Port Forwarding is used. You can also enable or disable the DHCP feature (For more information see chapter 5 at page 18).

| IP          |               |
|-------------|---------------|
| IP address  | 192.168.1.142 |
| Subnet mask | 255.255.255.0 |
| Router      | 192.168.1.254 |
| DHCP        |               |
|             |               |

Figure 9.3: IP Settings

#### 9.3 Buttons

The two buttons in the web-interface mimic the two push-buttons on the physical device. These software buttons are useful for testing or controlling the unit when it is placed out of your reach.

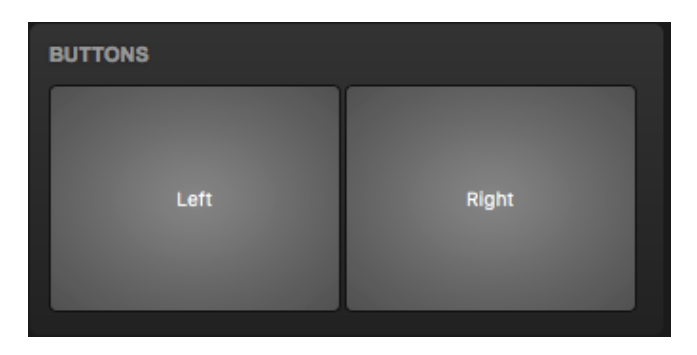

Figure 9.4: Buttons Settings

#### Input 9.4

\_

This section determines the timecode source for the TimeCore. The options are:

| Source   | Description                                           |
|----------|-------------------------------------------------------|
| Internal | Timecode will be generated internally by the TimeCore |
| SMPTE    | LTC signal received on SMPTE IN connector             |
| MTC      | MTC signal received on MIDI IN connector              |
| Art-Net  | Art-Net timecode received via the network port        |

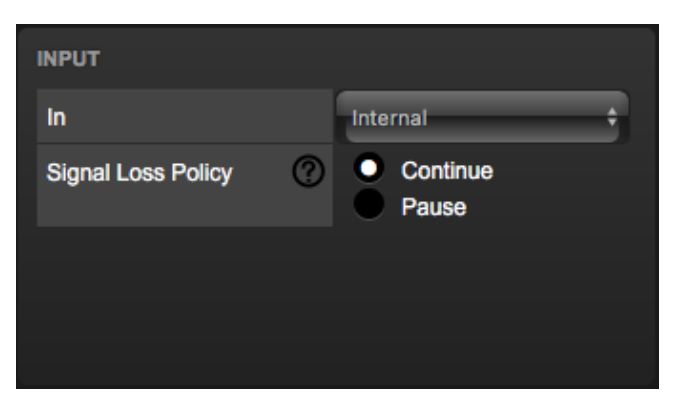

Figure 9.5: Input settings

The SMPTE and Art-Net protocol do not offer means to distinguish a signal loss from a 'pause' of the time. Therefor, the 'Signal Loss Policy' allows you to control how an interruption in the timecode signal should be interpreted.

| Policy   | Description                                                                                                    |
|----------|----------------------------------------------------------------------------------------------------|
| Continue | In the case of a signal loss the TimeCore will continue the timecode by using its internal clock. When the signal reappears the TimeCore will sync again to it. |
| Pause    | The TimeCore will pause the timecode when the signal is lost.<br>It will continue the timing as soon as the signal is restored.                                 |

#### 9.5 Output

This section controls if any timecode protocol is transmitted from the TimeCore. Each timecode protocol has its own frame-rate setting.

| OUTPUT  |        | ena | ıble | active<br>during<br>pause ? |
|---------|--------|-----|------|-----------------------------|
| SMPTE   | 25 FPS | ÷ 🔽 |      |                             |
| мтс     | 30 FPS | ÷ 🔽 |      |                             |
| Art-Net | 25 FPS | ÷ 🗌 |      |                             |
|         |        |     |      |                             |

Figure 9.6: Output settings

The SMPTE and Art-Net protocol do not offer means to indicate a 'pause' of the timecode signal. Therefor, the TimeCore offers an 'active during pause' checkbox to control the behaviour of the SMPTE and Art-Net signal during a pause state.

When disabled, both SMPTE and Art-Net signal will cease; no signal will be generated. In this case it is hard for the recipient to determine the difference between a 'pause' and 'signal loss'.

When 'active during pause' is enabled for SMPTE then the TimeCore will generate invalid SMPTE frames during the pause. This enabled the recipient to still detect activity on the SMPTE line (this would not be the case during a signal loss). When the checkbox is enabled for Art-Net then the TimeCore will continue repeating the last timecode frame during the pause.

#### 9.6 OSC

External equipment sending OSC messages to the TimeCore need to be aware of the number specified in the 'Port' field. This is the port the TimeCore listens to for incoming messages.

The TimeCore will send its outgoing OSC messages to the IP addresses specified in the 'Out IP' fields. Up to four IPs can be specified here. Use the 'ipaddress:port' format in these fields, e.g. "192.168.1.11:9000". If a field should not

| osc      |      |           |
|----------|------|-----------|
| Port     | 8000 | Forward ? |
| Out IP 1 |      | 0.0.0.0   |
| Out IP 2 |      | 0.0.0.0   |
| Out IP 3 |      | 0.0.0.0   |
| Out IP 4 |      | 0.0.0.0   |
|          |      |           |

Figure 9.7: OSC Settings

be used that it can be filled with IP 0.0.0.0:0. It is possible to enter a broadcast IP address like 192.168.1.255 in order to reach more than four recipients.

Enabling the 'Forward' checkbox will have the TimeCore copy every incoming OSC message and send it the addresses specified in the 'Out IP' fields.

#### 9.7 TCP/IP

Defines the listening ports for TCP and UDP messages. External system intending to send TCP or UDP message to the TimeCore should need to know the unit's IP address and this port number. By default both ports are set to 7000.

| TCP/IP   |      |
|----------|------|
| TCP Port | 7000 |
| UDP Port | 7000 |

Figure 9.8: TCP/IP settings

#### 9.8 Art-Net

The Art-Net (DMX data) feature in the TimeCore supports one universe out and one universe in. These universes can be mapped to any of the 256 available universes in the Art-Net protocol. The universe is entered in the 'subnet.universe' format, i.e. the lowest universe number is written as '0.0' and the highest universe number is denoted as '15.15'. The outgoing Art-Net transmission can be disabled by entering 'off' in the output field.

The destination IP determines where the outgoing Art-Net data will be send to. Typically, this field contains a broadcast address like 2.255.255.255 which will send the Art-Net data to the 2.x.x.x IP range. Another typical

| Sub.Uni A1.00.0Sub.Uni B1.1offDestination IP2.255.255.255 | ART-NET        | input        | output |
|-----------------------------------------------------------|----------------|--------------|--------|
| Sub.Uni B 1.1 off                                         | Sub.Uni A      | 1.0          | 0.0    |
| Destination IP 2 255 255 255                              | Sub.Uni B      | 1.1          | off    |
|                                                           | Destination IP | 2.255.255.25 | 5      |

Figure 9.9: Art-Net settings

Art-Net broadcast address is 10.255.255.255. When using broadcast address 255.255.255.255 then all the devices on the network will receive the Art-Net data.

It is also possible to fill in a unicast address like 192.168.1.11; in this case the Art-Net data will be send to one IP address only. This keeps the rest of the network clean of any Art-Net network messages.

#### 9.9 sACN

| SACN     | input | output | ? |
|----------|-------|--------|---|
| Universe | 23    | off    |   |
|          |       |        |   |
|          |       |        |   |

Figure 9.10: sACN settings

The TimeCore supports one incoming sACN universe and one outgoing universe. Each universe field should hold a number in the range of [1,63999]. Outgoing sACN transmission can be disabled by entering 'off' into the sACN output field.

Appendices

# Appendix A

# Templates

This appendix discusses the templates provided in the Show Control page.

| Template           | Description                                                                                              |
|--------------------|----------------------------------------------------------------------------------------------------|
| Buttons ->Timecode | Configures the left push-button as a Start/Pause-command and the right push-button as a Restart-command. |

# Appendix B

# Trigger Types

The following tables list the different types of triggers that can be used in the TimeCore. The different types are accompanied with values and flanks.

#### B.1 Button

| Trigger Type | Trigger Value | Flank  | Description                       |
|--------------|---------------|--------|-----------------------------------|
| Button       | Button number | Change | Button state changes              |
| Button       | Button number | Down   | Button is depressed               |
| Button       | Button number | Up     | Button is released                |
| Short press  | Button number | -      | Button is depressed momentary     |
| Long press   | Button number | -      | Button is depressed for long time |

#### B.2 MIDI

| Trigger Type | Trigger Value | Flank  | Description                                                       |
|--------------|---------------|--------|-------------------------------------------------------------------|
| MIDI Address | Address       | Change | Receive a message that matches the address                        |
| MIDI Address | Address       | Down   | Receive a message that matches the address and the value non-zero |
| MIDI Address | Address       | Up     | Receive a message that matches the address and the value is zero  |
| Receiving    | -             | -      | Receive any message                                               |

MIDI address can be any note-on, note-off, control-change, program-change and machine-control.

#### B.3 UDP

| Trigger Type | Trigger Value | Flank | Description                                      |
|--------------|---------------|-------|--------------------------------------------------|
| Message      | String        | -     | Receive a message that matches the trigger-value |
| Receiving    | -             | -     | Receive any message                              |

The user can define his own string as the trigger value of a message. Please note that this string has a maximum length of 31 characters.

#### B.4 TCP

| Trigger Type | Trigger Value | Flank | Description                                      |
|--------------|---------------|-------|--------------------------------------------------|
| Message      | String        | -     | Receive a message that matches the trigger-value |
| Receiving    | -             | -     | Receive any message                              |

The user can define his own string as the trigger value of a message. Please note that this string has a maximum length of 31 characters.

#### B.5 OSC

| Trigger Type | Trigger Value | Flank  | Description                                                   |
|--------------|---------------|--------|---------------------------------------------------------------|
| Message      | URI           | Change | Receive a message that matches the URI                        |
| Message      | URI           | Down   | Receive a message that matches the URI and the value non-zero |
| Message      | URI           | Up     | Receive a message that matches the URI and the value is zero  |
| Receiving    | -             | -      | Receive any message                                           |

The user can define his own URI as the trigger value of a message, however, the OSC specification dictate this string must start with a '/' sign. Please note that this string has a maximum length of 31 characters, including the '/'.

#### B.6 Art-Net

| Channel   | DMX Address | Change   | Channel changes                          |
|-----------|-------------|----------|------------------------------------------|
| Channel   | DMX Address | Non-zero | Channel becomes non-zero                 |
| Channel   | DMX Address | Zero     | Channel becomes zero                     |
| UniverseA | -           | -        | A DMX level change in the first universe |
| Receiving | -           | Change   | Start receiving or loose Art-Net signal  |
| Receiving | -           | Stop     | Lost Art-Net signal                      |
| Receiving | -           | Start    | Start receiving Art-Net signal           |

#### B.7 sACN

| Trigger Type | Trigger Value | Flank    | Description                              |
|--------------|---------------|----------|------------------------------------------|
| Channel      | DMX Address   | Change   | Channel changes                          |
| Channel      | DMX Address   | Non-zero | Channel becomes non-zero                 |
| Channel      | DMX Address   | Zero     | Channel becomes zero                     |
| UniverseA    | -             | -        | A DMX level change in the first universe |
| Receiving    | -             | Change   | Start receiving or loose sACN signal     |
| Receiving    | -             | Stop     | Lost sACN signal                         |
| Receiving    | -             | Start    | Start receiving sACN signal              |

#### B.8 Timecode

| Trigger Type      | Trigger Value | Flank  | Description                              |
|-------------------|---------------|--------|------------------------------------------|
| Time              | Frame         | -      | Timecode frame                           |
| Playing           | -             | -      | Timecode started                         |
| Paused            | -             | -      | Timecode paused                          |
| Stopped           | -             | -      | Timecode stopped                         |
| Receiving SMPTE   | -             | Change | Start receiving or loose timecode signal |
| Receiving SMPTE   | -             | Stop   | Lost timecode signal                     |
| Receiving SMPTE   | -             | Start  | Start receiving timecode signal          |
| Receiving MTC     | -             | Change | Start receiving or loose timecode signal |
| Receiving MTC     | -             | Stop   | Lost timecode signal                     |
| Receiving MTC     | -             | Start  | Start receiving timecode signal          |
| Receiving Art-Net | -             | Change | Start receiving or loose timecode signal |
| Receiving Art-Net | -             | Stop   | Lost timecode signal                     |
| Receiving Art-Net | -             | Start  | Start receiving timecode signal          |

#### B.9 Touch Screen

| Trigger Type | Trigger Value | Flank  | Description                  |
|--------------|---------------|--------|------------------------------|
| -            | -             | Change | Button/Fader goes up or down |
| -            | -             | Down   | Button is pressed            |
| -            | -             | Up     | Button is released           |

#### B.10 Randomizer

| Trigger Type   | Trigger Value                    | Flank | Description                                 |
|----------------|----------------------------------|-------|---------------------------------------------|
| Result         | -                                | -     | The Randomizer made a new value             |
| Specific Value | Number in the range of $[0,255]$ | -     | The Randomizer made a value<br>that matches |

## B.11 System

| Trigger Type       | Trigger Value | Flank  | Description                                             |
|--------------------|---------------|--------|---------------------------------------------------------|
| Startup            | -             | -      | The TimeCore has been power up                          |
| Network Connection | -             | Change | Network connection established or lost                  |
| Network Connection | -             | Stop   | Network connection lost                                 |
| Network Connection | -             | Start  | Network connection established                          |
| ReleasedByMaster   | -             | Change | Master (e.g. CueluxPro) released or obtained connection |
| ReleasedByMaster   | -             | Stop   | Master released connection                              |
| ReleasedByMaster   | -             | Start  | Master obtained connection                              |

## B.12 Variable

| Trigger Type | Trigger Value                     | Flank        | Description                                                      |
|--------------|-----------------------------------|--------------|------------------------------------------------------------------|
| Channel      | Variable Index                    | -            | The specified variable changes                                   |
| Variable 1   | Number in the range of $[0,255]$  | Change       | Variable 1 becomes equal or not equal to<br>the specified number |
| Variable 1   | Number in the range of $[0,255]$  | Equal        | Variable 1 becomes equal to the specified number                 |
| Variable 1   | Number in the range of $[0,255]$  | Unequal      | Variable 1 becomes not equal to the specified number             |
| Variable 2   | Number in the range of $[0,255]$  | Change       | Variable 2 becomes equal or not equal to the specified number    |
| Variable 2   | Number in the range of $[0,255]$  | Equal        | Variable 2 becomes equal to the specified number                 |
| Variable 2   | Number in the range of $[0,255]$  | Unequal      | Variable 2 becomes not equal to the specified number             |
| Variable 3   | Number in the range of $[0,255]$  | Change       | Variable 3 becomes equal or not equal to the specified number    |
| Variable 3   | Number in the range of $[0,255]$  | Equal        | Variable 3 becomes equal to the specified number                 |
| Variable 3   | Number in the range of $[0,255]$  | Unequal      | Variable 3 becomes not equal to the specified number             |
| Variable 4   | Number in the range of $[0,255]$  | Change       | Variable 4 becomes equal or not equal to the specified number    |
| Variable 4   | Number in the range of $[0,255]$  | Equal        | Variable 4 becomes equal to the specified number                 |
| Variable 4   | Number in the range of $[0,255]$  | Unequal      | Variable 4 becomes not equal to the specified number             |
| Variable 5   | Number in the range of $[0,255]$  | Change       | Variable 5 becomes equal or not equal to the specified number    |
| Variable 5   | Number in the range of $[0,255]$  | Equal        | Variable 5 becomes equal to the specified number                 |
| Variable 5   | Number in the range of $[0,255]$  | Unequal      | Variable 5 becomes not equal to the specified number             |
| Variable 6   | Number in the range of $[0,255]$  | Change       | Variable 6 becomes equal or not equal to the specified number    |
| Variable 6   | Number in the range of $[0,255]$  | Equal        | Variable 6 becomes equal to the specified number                 |
| Variable 6   | Number in the range of $[0,255]$  | Unequal      | Variable 6 becomes not equal to the specified number             |
| Variable 7   | Number in the range of $[0,255]$  | Change<br>44 | Variable 7 becomes equal or not equal to the specified number    |
| Variable 7   | Number in the range of $[0,255]$  | Equal        | Variable 7 becomes equal to the specified number                 |
| Variable 7   | Number in the range of $[0,255]$  | Unequal      | Variable 7 becomes not equal to the specified number             |
| Variable 8   | Number in the range of $[0, 255]$ | Change       | Variable 8 becomes equal or not equal to<br>the specified number |

## B.13 Timer

| Trigger Type | Trigger Value | Flank  | Description               |
|--------------|---------------|--------|---------------------------|
| -            | Timer $\#$    | Change | The timer starts or stops |
| -            | Timer $\#$    | Stop   | The timer stops           |
| -            | Timer $\#$    | Start  | The timer starts          |

#### B.14 Actionlist

| Trigger Type | Trigger Value       | Flank  | Description              |
|--------------|---------------------|--------|--------------------------|
| -            | Action<br>list $\#$ | Change | Enabled checkbox changed |
| -            | Action<br>list $\#$ | Down   | Enabled checkbox set     |
| -            | Action<br>list $\#$ | Up     | Enabled checkbox cleared |

# Appendix C

# Task Types

Actionlist Tasks allow you to automate the functionality in the TimeCore. All this functionality is categorized in task-types. This appendix provides a listing of the various task-types. The tables present an overview of all available features and functions per task-type.

#### C.1 Action

Trigger another action.

| Feature | Function | Parameter 1 | Parameter 2 |
|---------|----------|-------------|-------------|
| Link    | Set      | Action      | -           |

#### C.2 Actionlist

Manipulate an actionlist.

| Feature | Function         | Parameter 1 | Parameter 2 |
|---------|------------------|-------------|-------------|
| Enable  | Set              | Actionlist  | On or Off   |
| Enable  | Toggle           | Actionlist  | -           |
| Enable  | Control          | Actionlist  | -           |
| Enable  | Inverted Control | Actionlist  | -           |

#### C.3 Button

Force the GPI actions to be triggered.

FeatureFunctionParameter 1Parameter 2RefreshSet--

#### C.4 DMX

Manipulate the DMX levels. These levels can be send out via Art-Net or sACN.

| Feature  | Function         | Parameter 1   | Parameter 2      |
|----------|------------------|---------------|------------------|
| Universe | Control HTP      | Universe $\#$ | -                |
| Universe | Control LTP      | Universe $\#$ | -                |
| Universe | Control Priority | Universe $\#$ | -                |
| Universe | Clear            | Universe $\#$ | -                |
| Channel  | Set              | DMX Channel   | DMX Value        |
| Channel  | Toggle           | DMX Channel   | -                |
| Channel  | Control          | DMX Channel   | -                |
| Channel  | Inverted Control | DMX Channel   | -                |
| Channel  | Decrement        | DMX Channel   | -                |
| Channel  | Increment        | DMX Channel   | -                |
| Bump     | Set              | DMX Channel   | DMX Value        |
| Bump     | Control          | DMX Channel   | -                |
| Clear    | Set              | -             | -                |
| RGB      | Set              | DMX Address   | RGB Colour Value |
| RGB      | Control          | DMX Address   | -                |
| RGBA     | Control          | DMX Address   | -                |
| XY       | Control          | DMX Address   | -                |
| XxYy     | Control          | DMX Address   | -                |

#### C.5 MIDI

Send an MIDI message.

| Feature | Function | Parameter 1  | Parameter 2 |
|---------|----------|--------------|-------------|
| Send    | Set      | MIDI Address | MIDI Value  |
| Send    | Control  | MIDI Address | -           |

#### C.6 MMC

Send an MMC (MIDI Machine Control) message via the MIDI port.

| Feature | Function              | Parameter 1  | Parameter 2 |
|---------|-----------------------|--------------|-------------|
| Send    | Start                 | MIDI Channel | -           |
| Send    | $\operatorname{Stop}$ | MIDI Channel | -           |
| Send    | Restart               | MIDI Channel | -           |
| Send    | Pause                 | MIDI Channel | -           |
| Send    | Record                | MIDI Channel | -           |
| Send    | Deferred Play         | MIDI Channel | -           |
| Send    | Record Exit           | MIDI Channel | -           |
| Send    | Record Pause          | MIDI Channel | -           |
| Send    | Eject                 | MIDI Channel | -           |
| Send    | Chase                 | MIDI Channel | -           |
| Send    | Fast Forward          | MIDI Channel | -           |
| Send    | Rewind                | MIDI Channel | -           |
| Send    | Goto                  | MIDI Channel | Time        |

#### C.7 MSC

Send an MSC (MIDI Show Control) message via the MIDI port.

| Feature | Function | Parameter 1              | Parameter 2             |
|---------|----------|--------------------------|-------------------------|
| Send    | Set      | Control Number [0,16383] | Control Value [0,16383] |
| Send    | Start    | Q number                 | Q list                  |
| Send    | Stop     | Q number                 | Q list                  |
| Send    | Resume   | Q number                 | Q list                  |
| Send    | Load     | Q number                 | Q list                  |
| Send    | Fire     | Macro                    | -                       |
| Send    | All Off  | -                        | -                       |
| Send    | Restore  | -                        | -                       |
| Send    | Reset    | -                        | -                       |
| Send    | Go Off   | Q number                 | Q list                  |

#### C.8 OSC

Send an OSC message via the network. The OSC recipients are specified in the Settings page.

| Feature       | Function | Parameter 1 | Parameter 2           |
|---------------|----------|-------------|-----------------------|
| Send Float    | Set      | URI         | floating point number |
| Send Float    | Control  | URI         | -                     |
| Send Unsigned | Set      | URI         | positive number       |
| Send Unsigned | Control  | URI         | -                     |
| Send Bool     | Set      | URI         | true or false         |
| Send Bool     | Control  | URI         | -                     |
| Send String   | Set      | URI         | String of characters  |
| Send String   | Control  | URI         | -                     |
| Colour        | Set      | URI         | RGB colour            |
| Colour        | Control  | URI         | -                     |

Please note that string in parameter 1 has a maximum length of 31 characters, including the compulsory leading  $^{\prime}/^{\prime}$  sign.

#### C.9 UDP

Send an UDP message via the network. Specify the recipient in Parameter 2. For example "192.168.1.11:7000".

| Feature       | Function | Parameter 1           | Parameter 2       |
|---------------|----------|-----------------------|-------------------|
| Send Float    | Set      | floating point number | IP address & port |
| Send Float    | Control  | -                     | IP address & port |
| Send Unsigned | Set      | positive number       | IP address & port |
| Send Unsigned | Control  | -                     | IP address & port |
| Send Bool     | Set      | true or false         | IP address & port |
| Send Bool     | Control  | -                     | IP address & port |
| Send String   | Set      | text string           | IP address & port |
| Send String   | Control  | -                     | IP address & port |

Please note that string in parameter 1 has a maximum length of 31 characters.

#### C.10 Randomiser

Trigger the Randomizer to generate a new random number.

| Feature | Function | Parameter 1   | Parameter 2   |
|---------|----------|---------------|---------------|
| Refresh | Set      | Minimum value | Maximum value |

#### C.11 System

Miscellaneous tasks.

| Feature | Function | Parameter 1 | Parameter 2 |
|---------|----------|-------------|-------------|
| Blink   | Set      | On or Off   | -           |
| Blink   | Toggle   | -           | -           |
| Blink   | Control  | -           | -           |
| Display | Set      | Duration    | Text        |
| Display | Control  | Duration    | -           |

#### C.12 Timecode

Manipulate the internal timecode generator.

| Feature        | Function           | Parameter 1 | Parameter 2    |
|----------------|--------------------|-------------|----------------|
| Playstate      | Start              | -           | -              |
| Playstate      | Stop               | -           | -              |
| Playstate      | Restart            | -           | -              |
| Playstate      | Pause              | -           | -              |
| Playstate      | Toggle Start Pause | -           | -              |
| Playstate      | Toggle Start Stop  | -           | -              |
| Time           | Set                | -           | Timecode frame |
| Source         | Set                | Source      | -              |
| Source         | Toggle             | Source      | Source         |
| Source         | Increment          | -           | -              |
| Autonoom Pause | Set                | On/Off      | -              |
| Enable         | Set                | Source      | On/Off         |

#### C.13 Timer

Manipulate on of the four internal timers.

| Feature           | Function       | Parameter 1        | Parameter 2 |  |
|-------------------|----------------|--------------------|-------------|--|
| Playstate         | Start          | Timer $\#$         | -           |  |
| Playstate         | Stop           | Timer $\#$         | -           |  |
| Playstate         | Restart        | Timer $\#$         | -           |  |
| Time              | Set            | Timer $\#$         | Time        |  |
| Playstate<br>Time | Restart<br>Set | Timer #<br>Timer # | -<br>Time   |  |

#### C.14 Variable

Manipulate one of the eight variables.

| Feature       | Function         | Parameter 1   | Parameter 2                      |
|---------------|------------------|---------------|----------------------------------|
| Set Value     | Set              | Variable $\#$ | Number in the range of $[0,255]$ |
| Set Value     | Toggle           | Variable $\#$ | Number in the range of $[0,255]$ |
| Set Value     | Control          | Variable $\#$ | -                                |
| Set Value     | Inverted Control | Variable $\#$ | -                                |
| Set Value     | Decrement        | Variable $\#$ | -                                |
| Set Value     | Increment        | Variable $\#$ | -                                |
| Set Value     | Control Scaled   | Variable $\#$ | -                                |
| Set Value     | Control Offset   | Variable $\#$ | -                                |
| Refresh       | Set              | Variable $\#$ | -                                |
| Single Dimmer | Set              | Variable $\#$ | Delta                            |

# Appendix D

# API

The TimeCore is pre-programmed to make its internal functionality available via OSC and UDP. There is a simple API implemented for each protocol. Notwithstanding these API's, it is possible to create your own OSC and UDP implementation in the Show Control page.

#### D.1 OSC

The following table uses actionlist #1 as an example. The number '1' can be replaced by any number in the range of [1,8]. The table also uses action #2 as an example. The number '1' can be replaced by any number in the range of [1,48].

| URI                  | Parameter          | Description                                     |
|----------------------|--------------------|-------------------------------------------------|
| /core/al/1/2/execute | bool/float/integer | Execute action #2 inside action list #1         |
| /core/al/1/enable    | bool               | Set the 'enable' checkbox for action list $\#1$ |

The following table shows how to manipulate the internal timecode.

| URI              | Parameter   | Description                                                               |
|------------------|-------------|---------------------------------------------------------------------------|
| /core/tc/start   | -           | Start timecode                                                            |
| /core/tc/stop    | -           | Stop timecode                                                             |
| /core/tc/restart | -           | Restart timecode                                                          |
| /core/tc/pause   | -           | Pause timecode                                                            |
| /core/tc/set     | time-string | Set the timecode frame at the specified string. For example "23:59:59.24" |

The following table uses timer #1 as an example. The number '1' can be replaced by any number in the range of [1,4].

| URI                                                    | Parameter   | Description                     |
|--------------------------------------------------------|-------------|---------------------------------|
| /core/tm/1/start                                       | -           | Start timer $\#1$               |
| $/\mathrm{core}/\mathrm{tm}/\mathrm{1/stop}$           | -           | Stop timer $#1$                 |
| $/\mathrm{core}/\mathrm{tm}/\mathrm{1/restart}$        | -           | Restart timer $\#1$             |
| $/\mathrm{core}/\mathrm{tm}/\mathrm{1}/\mathrm{pause}$ | -           | Pause timer $\#1$               |
| $/\mathrm{core}/\mathrm{tm}/\mathrm{1/set}$            | time-string | Set timer #1 at the time-string |

The following table uses variable #1 as an example. The number '1' can be replaced by any number in the range of [1,8].

| URI                | Parameter | Description                                                                       |
|--------------------|-----------|-----------------------------------------------------------------------------------|
| /core/va/1/set     | integer   | Set the value of variable $\#1$                                                   |
| /core/va/1/refresh | -         | Refresh variable #1; a trigger will be generated as if the variable changed value |
| /core/va/refresh   | -         | Refresh all variables; triggers will be generated                                 |
|                    |           |                                                                                   |

The following table shows how to active miscellaneous functions.

| URI                             | Parameter | Description                            |
|---------------------------------|-----------|----------------------------------------|
| $/\mathrm{core}/\mathrm{blink}$ | -         | Momentarily flashes the TimeCore's LED |

#### D.2 UDP

The following table uses actionlist #1 as an example. The number '1' can be replaced by any number in the range of [1,8]. The table also uses action #2 as an example. The number '1' can be replaced by any number in the range of [1,48].

| String                           | Description                                     |
|----------------------------------|-------------------------------------------------|
| core-al-1-1-execute= <arg></arg> | Execute action #2 inside action list #1         |
| core-al-1-enable = <bool></bool> | Set the 'enable' checkbox for action list $\#1$ |

The following table shows how to manipulate the internal timecode.

| String                      | Description                                                               |
|-----------------------------|---------------------------------------------------------------------------|
| core-tc-start               | Start timecode                                                            |
| core-tc-stop                | Stop timecode                                                             |
| core-tc-restart             | Restart timecode                                                          |
| core-tc-pause               | Pause timecode                                                            |
| core-tc-set = <text></text> | Set the timecode frame at the specified string. For example "23:59:59.24" |

The following table uses timer #1 as an example. The number '1' can be replaced by any number in the range of [1,4].

| String                                                   | Description                     |
|----------------------------------------------------------|---------------------------------|
| core-tm-1-start                                          | Start timer $\#1$               |
| core-tm-1-stop                                           | Stop timer $\#1$                |
| core-tm-1-restart                                        | Restart timer $\#1$             |
| core-tm-1-pause                                          | Pause timer $\#1$               |
| $\operatorname{core-tm-1-set} = < \operatorname{text} >$ | Set timer #1 at the time-string |
|                                                          |                                 |

The following table uses variable #1 as an example. The number '1' can be replaced by any number in the range of [1,8].

| String                      | Description                                                                       |
|-----------------------------|-----------------------------------------------------------------------------------|
| core-va-1-set = < integer > | Set the value of variable $\#1$                                                   |
| core-va-1-refresh           | Refresh variable #1; a trigger will be generated as if the variable changed value |
| core-va-refresh             | Refresh all variables; triggers will be generated                                 |

The following table shows how to active miscellaneous functions.

String Description

core-blink Momentarily flashes the TimeCore's LED

# Index

Action, 24 Action list, 25 Active during pause, 33 API, 52 Art-Net, 9, 34 Auto-sensing, 18

Backup, 21 Blink, 23 Box contents, 6 Buttons, 31

Date, 23 Destination IP, 34 DHCP, 10, 19

Factory Defaults, 23 Feature, 46 Firmware, 22 Flank, 27, 38 Function, 46

General, 30

Input, 32 Internal, 32 IP, 31

Kensington, 16

LED, 19 LTC, 8

Memory, 7 MIDI, 8, 38 MMC, 8, 47 Monitor, 28 MSC, 9, 48 MTC, 8 OSC, 10, 33

Output, 33

Pause, 33 PoE, 17 Port-Forwarding, 19 Quickstart, 11 Reset button, 19 sACN, 9, 35 Settings, 30 Show Control, 24 Signal Loss Policy, 32 SMPTE, 8 Source, 25 Subnet mask, 19 Task, 25 Task type, 46 TCP, 9, 34 TCP/IP, 34Template, 27 Templates, 37 Time, 23 Trigger, 25 Trigger type, 38 Tutorial, 11 UDP, 10, 34 URI, 39 vManager, 21 **VPN**, 19